# VECTRA EX 204

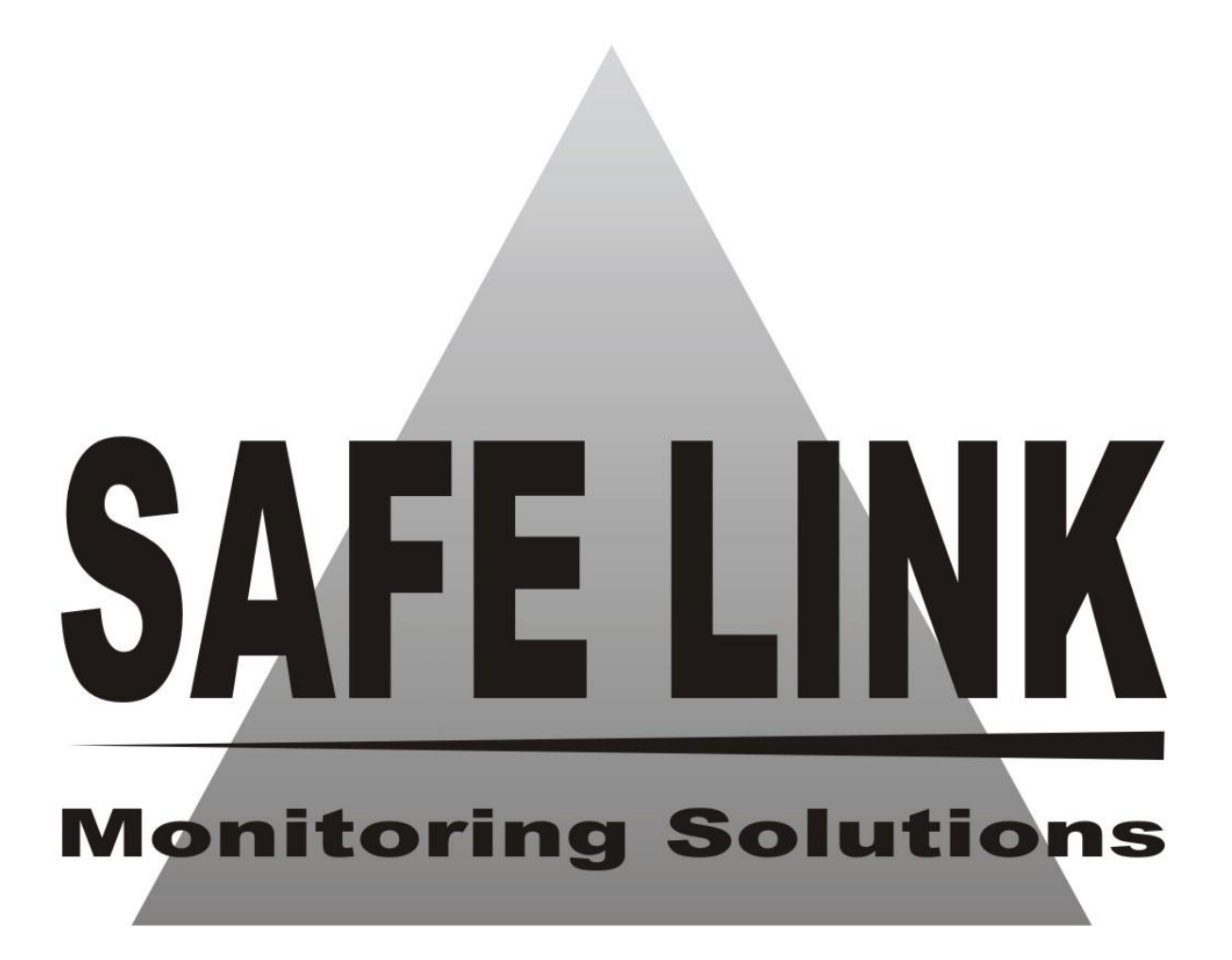

Versão: 00.2016

# SUMÁRIO

| Introdução                             | 3  |
|----------------------------------------|----|
| Instalação                             | 4  |
| Configuração                           | 4  |
| O software                             | 5  |
| Número da Receptora                    | 6  |
| Aviso Sonoro                           | 7  |
| Hora                                   | 8  |
| Data                                   | 8  |
| Tipo de Comunicação                    | 9  |
| Número de Ring                         | 9  |
| Conta do Sistema                       | 10 |
| Enviando um teste manual               | 11 |
| Função <i>debug</i>                    | 11 |
| Display                                | 12 |
| Entendendo histórico no <i>display</i> | 13 |
| Alterando o tipo de comunicação        | 14 |
| Eventos de sistema                     | 15 |
| Atualizações                           | 15 |
| Programação de fábrica                 | 15 |
| Características técnicas e gerais      | 16 |

# INTRODUÇÃO

A **VECTRA EX 204** é uma evolução da **VECTRA EX**. A diferença agora está no modo como as informações são disponibilizadas no display; também não tem a tecla "*enter*". Outras evoluções ocorreram, bem como a implementação de alguns recursos que serão descritos e comentados ao longo deste manual.

# INSTALAÇÃO

Itens que acompanham a central VECTRA EX 204 na caixa:

- 1 central VECTRA EX 204;
- 1 cabo SERIAL;
- 1 folheto de informações;
- 1 fonte de alimentação 12V;

Para um bom entendimento, oriente- se pela figura 1:

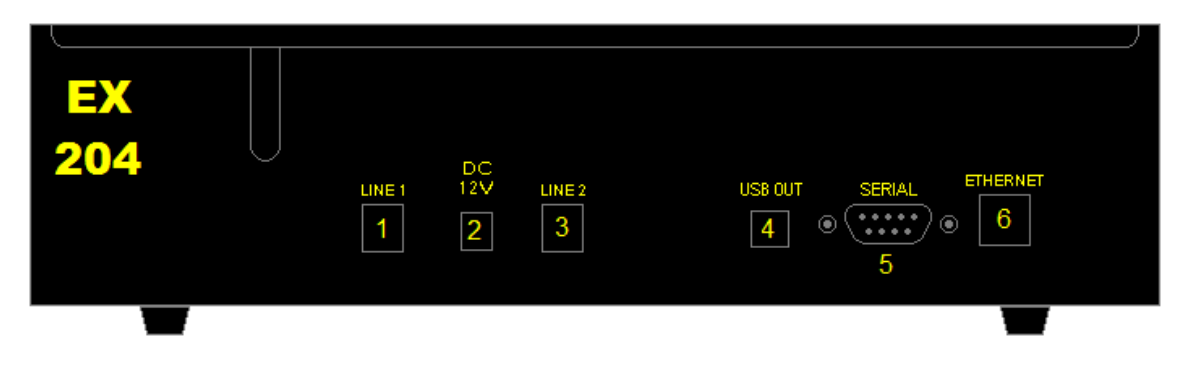

Figura 1 – visão da parte traseira da central.

- 1- Conexão com a linha telefônica (linha 1 da central VECTRA EX 204);
- 2- Conexão para Fonte de Alimentação 12V (inclusa na caixa);
- 3- Conexão com a linha telefônica (linha 2 da central VECTRA EX204);
- 4- Conexão USB Tipo B (inexistente atualmente, buraco tampado);
- 5- Conexão SERIAL (utilizada para a comunicação com o PC);
- 6- Conexão ETHERNET (kit vendido separadamente);

#### CONFIGURAÇÃO

Neste ponto, são incorporadas várias funções adicionais de configuração que determinam o modo de funcionamento da sua receptora **VECTRA EX 204**.

Diferentemente da VECTRA EX, a VECTRA EX 204 não possui a tecla "■" (tecla *enter*). Portanto, você não tem acesso a programação da VECTRA através das teclas. Agora a programação é feita somente pelo PC (computador), via *software* através da comunicação serial.

O *software* necessário para fazer a programação é o **PROGRAMADOR VECTRA EX 204** e está disponível em nosso site <u>www.safelink.com.br</u> na área de *"Aplicativos e Manuais – Programador Vectra Ex204"*.

Na figura 2 está representada a interface gráfica do *software* de programação.

| Programador EX 204 / Pl.<br>Configuração<br>COM1 V Desabilita<br>Atualizar Portas | aca de Expansão 1.1<br>#               |                                   | Safe Link              |
|-----------------------------------------------------------------------------------|----------------------------------------|-----------------------------------|------------------------|
|                                                                                   |                                        |                                   | Saleinik               |
| Eventos recebidos                                                                 | ES                                     | FRANDO                            |                        |
| 4                                                                                 |                                        | 4                                 | ► Limpar 0             |
| Programação Comandos                                                              | Histórico Placa Expansão               | Outros                            |                        |
| Programar hora<br>16:14:28<br>Atualizar                                           | Programar n. da receptora<br>Atualizar | Programar n. de ring<br>Atualizar | Programar aviso sonoro |
| Programar data<br>06/11/15<br>Atualizar                                           | Programar conta                        | Programar tipo de COM             | ▼<br>Atualizar         |
|                                                                                   | Limpar                                 | Configurações                     |                        |
|                                                                                   |                                        |                                   |                        |

Figura 2 – software PROGRAMADOR VECTRA EX 204.

# **O SOFTWARE:**

O *software* **PROGRAMADOR VECTRA EX 204** tem duas funções importantes. Uma delas é testar a comunicação serial entre a receptora **VECTRA** e o **PC** (**figura 3**). A outra função é programar a receptora **VECTRA EX 204** (**figura 4**) e será detalhada a seguir.

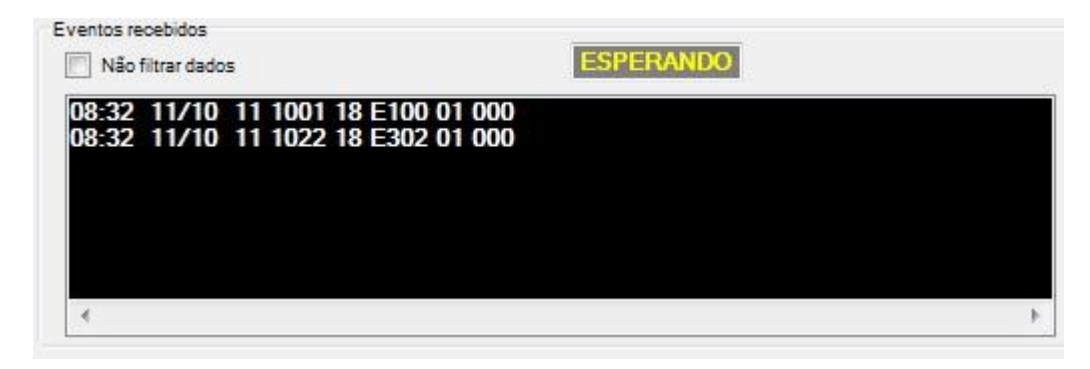

Figura 3 – área de visualização da comunicação serial.

| Programar hora<br>08:33:20<br>Atualizar | Programar n. da receptora    | Programar n. de ring  | Programar aviso sonoro |
|-----------------------------------------|------------------------------|-----------------------|------------------------|
| Programar data<br>10/11/15<br>Atualizar | Programar conta<br>Atualizar | Programar tipo de COM | Atualizar              |
|                                         | Limpar C                     | configurações         |                        |

Figura 4 – parte destinada à programação da VECTRA EX 204.

A primeira coisa importante sobre a programação é que a **VECTRA** quando conectada ao *software*, através da porta COM selecionada e habilitada, ela poderá enviar suas informações programadas contidas na memória, as quais aparecem em vermelho ao lado de cada respectivo campo no *software* (figura 5). Essa função está presente no *menu* "Comandos" através do botão "Ler programação".

| Programar hora |                       | Programar n. da re | eceptora       | Programar n. de | e ring         | Programar avi | so sonoro |
|----------------|-----------------------|--------------------|----------------|-----------------|----------------|---------------|-----------|
| 00:01          | 09:17:34<br>Atualizar | 0                  | ✓<br>Atualizar | 1               | ▼<br>Atualizar | 0             | 0 -       |
| Programar data |                       | Programar conta    |                | Programar tipo  | de COM         |               | 2123      |
| 01/01/10       | 10/11/15<br>Atualizar | 0001               | Atualizar      | Ser             |                |               | Atualizar |

Figura 5 – configuração armazenada na memória que foi disponibilizada no software.

#### PROGRAMAR NÚMERO DA RECEPTORA:

A opção "**Número da Receptora**" atribui um número à **VECTRA EX 204**. Este recurso será útil numa situação em que seu sistema tenha mais de uma receptora. Por exemplo: se você possuir três **VECTRAS** conectadas em seu sistema, cada **VECTRA** deverá receber um número diferente.

Para alterar o número, clique na **caixa seletora** (**figura 6**) e escolha um número (0 a 9). Depois de escolher o número, clique no botão **Atualizar**, que fica ao lado da **caixa seletora** (**oriente-se pela figura 4**), para alterar a programação.

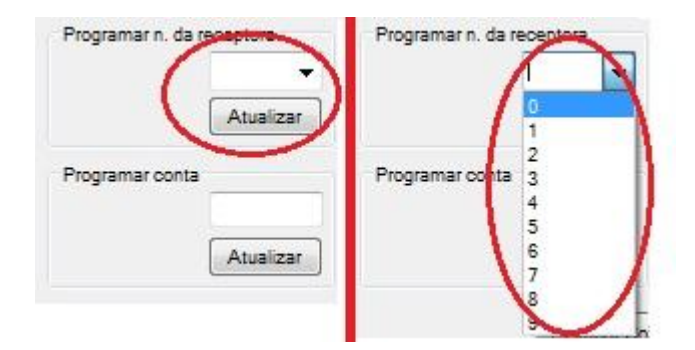

Figura 6 – programação do número da receptora.

Note que logo após você clicar no botão **Atualizar**, aparecerá no quadro de *status*, ao lado do quadro de mensagens da receptora, em azul a mensagem **OK** (**Figura 7**) caso a **VECTRA EX 204** tenha aceitado a nova programação, ou caso contrário em vermelho com a mensagem **ER** (Erro). Você deverá então repetir o clique no botão **Atualizar**, até que a receptora aceite a nova programação.

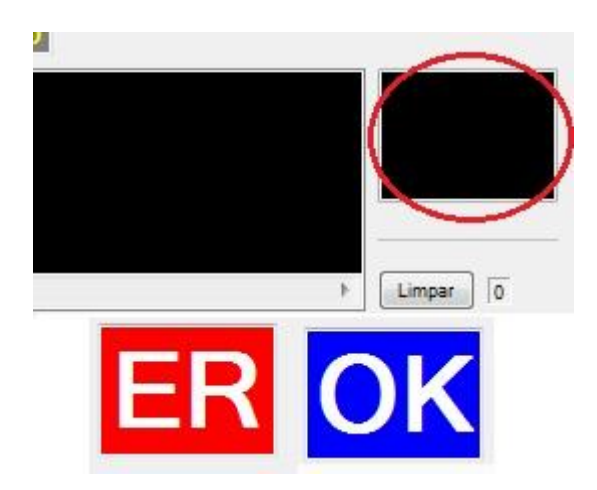

Figura 7 – mensagens de status da programação.

Todos os procedimentos feitos para alterar as configurações da receptora **VECTRA EX 204**, também serão mostrados na forma de mensagens em inglês na primeira linha do *display* e servem para todos os outros campos de programação.

Quando a mensagem for:

- Change Programming significa "programação alterada";
- Error significa "comando inválido".

#### PROGRAMAR AVISO SONORO:

Configura o tipo de aviso sonoro que a receptora emitirá quando estiver em funcionamento.

Para alterar a programação do "Aviso Sonoro", basta seguir as mesmas orientações descritas no item "Número da Receptora".

| Programar a vi | so sonoro |     |
|----------------|-----------|-----|
|                | 0         | •   |
|                | Atuali    | zar |

Figura 8 – programação do aviso sonoro.

São apenas 3 opções:

0 – um *beep* curto e um *beep* mais longo a cada ocorrência que a receptora recebe, não importando se estiver em comunicação com o *software*.

1 - beep's intermitente caso a receptora esteja sem comunicação com o *software* (neste caso, as teclas " $\Leftarrow$ " ou " $\Rightarrow$ " emudece o *buzzer* até a chegada de um novo evento).

2 – sem *beep* ou sinal sonoro algum.

## PROGRAMAR HORA:

Ajusta o relógio da **VECTRA EX 204**. Para alterar o horário, clique no botão **Atualizar**, logo abaixo do relógio (**figura 9**). Note que neste campo você não consegue editar o horário, pois o preenchimento deste campo é feito automaticamente, através do relógio do próprio Windows.

| Atualizar |
|-----------|
|           |

Figura 9 – programação do relógio.

O relógio da VECTRA está no formato 24hs (hh:mm) onde:

hh = hora (00 a 23); mm = minuto (00 a 59).

#### PROGRAMAR DATA:

Ajusta o calendário da **VECTRA EX 204**. Para alterar o calendário, clique no botão **Atualizar**, logo ao lado da data (**figura 10**). Note que da mesma forma que o campo "**Programar hora**", este campo também não é permitido editar, pois é feito automaticamente, através do calendário do próprio Windows.

| Programar data                                                                                                    |           |
|----------------------------------------------------------------------------------------------------|-----------|
| 01/01/10                                                                                                    |           |
| and the second second se | Atualizar |

Figura 10 – programação do calendário.

O formato da data que será enviada para a VECTRA é (DD/MM/AA) onde:

DD = dia (01 a 31); MM = mês (01 a 12). AA= ano (10 a 99)

# PROGRAMAR TIPO DE COMUNICAÇÃO:

No campo "**Programar tipo de COM**", você tem duas opções de configuração. As opções são: **SERIAL** e **TCP**. Para alterar esta configuração, clique na **caixa seletora** (**figura 11**) e escolha uma opção. Agora, clique no botão **Atualizar**, que fica ao lado da **caixa seletora**, para alterar a programação.

| T             |   |
|---------------|---|
|               | - |
| Apenas Tcp    |   |
| Apenas Serial |   |

Figura 11 – programação do tipo de comunicação.

Esta configuração altera o **comportamento** da comunicação com o *software* e o **tipo** de saída da comunicação. Para que você possa entender melhor, quando a central **VECTRA** estiver programada no modo:

- SERIAL o *heartbeat* = [@] é enviado a cada 30 segundos e não é *"bufferizado"* (i.e. não é armazenado na memória). A comunicação não trava caso não tenha sucesso na transmissão do evento.
- TCP (WiFi) o *heartbeat* = [0001H 00] é enviado a cada 15 segundos e é *"bufferizado"*. A comunicação não trava caso não tenha sucesso na transmissão do evento. Mas se não obtiver sucesso na transmissão do evento após oito tentativas, a VECTRA para de atender a linha telefônica, obrigando o painel de alarme instalado no seu cliente a discar para um outro número telefônico, além de reiniciar o módulo WiFi na tentativa de reestabelecer a comunicação.

**Importante:** para alternar entre modo TCP/SERIAL é necessário abrir o gabinete da **VECTRA** e alterar as posições dos *jumpers* para o modo desejado, conforme descrito na sessão "ALTERANDO O TIPO DE COMUNICAÇÃO" deste manual.

# PROGRAMAR NÚMERO DE RING:

Nesta opção, você pode configurar o número de toques que a receptora **VECTRA** deverá esperar para atender a ligação. São três opções de configuração:

• Se configurado em 1, o atendimento será instantâneo;

- Se configurado em 2, o atendimento será no segundo toque;
- Se configurado em 3, o atendimento será no terceiro toque.

| Programar n. d | le ring   |  |
|----------------|-----------|--|
| 1              | -         |  |
|                | Atualizar |  |

Figura 12 – programação do número de *ring*.

#### PROGRAMAR CONTA:

A função da **Conta Sistema** é enviar ao *software* as mensagens geradas pela própria receptora (mensagens de teste, erro, falhas, etc). O número de conta escolhido deve ser cadastrado no *software*, pois a receptoras comporta- se como um cliente. Na maioria dos casos é cadastrado como conta "0" ou "1" mas pode ser selecionado o valor que se desejar e que seja útil.

Com esta opção, você pode alterar o número da conta dos eventos gerados (ver o capítulo **EVENTOS DE SISTEMA**) pela receptora **VECTRA**.

Por exemplo:

- Conta Sistema = 0001; portanto, evento gerado = hh:mm MM/DD x0 **0001** 18 yyyy 01 000.
- Conta Sistema = 0050; portanto, evento gerado = hh:mm MM/DD x0 **0050** 18 yyyy 01 000.

Para você alterar a Conta Sistema, basta digitar um novo valor para a conta e clicar no botão Atualizar logo abaixo (figura 13).

| Programar conta       |           |
|-----------------------|-----------|
| 0001                  |           |
| 100 To 70 To 70 To 70 | Atualizar |

Figura 13 – programação da conta sistema.

Agora sua **VECTRA EX 204** está programada e pronta para receber eventos. Todas as ocorrências poderão ser recebidas nos protocolos contact id, ademco express e 4 + 2 (10, 20 e 40 pps, com ou sem *checksum - dual round*) automaticamente.

#### **Observações:**

- O protocolo de comunicação serial está fixo no formato MCDI.
- Em caso de desligamento total da **VECTRA EX 204**, nenhum parâmetro de configuração será perdido, **exceto** a hora e a data que deverão ser atualizados.

#### **ENVIANDO UM TESTE MANUAL**

Serve para enviar um evento de teste (E601) para o **PROGRAMADOR VECTRA EX 204** (ou *software* de monitoramento). Para enviar o teste manual, basta pressionar as teclas "←" e "→" simultaneamente (**figura 14**). Observe a mensagem "**Sending Test**" que será mostrada do display da receptora **VECTRA**.

O evento enviado está no formato MCDI (00:00 00/00 x0 nnnn 18 E601 01 000).

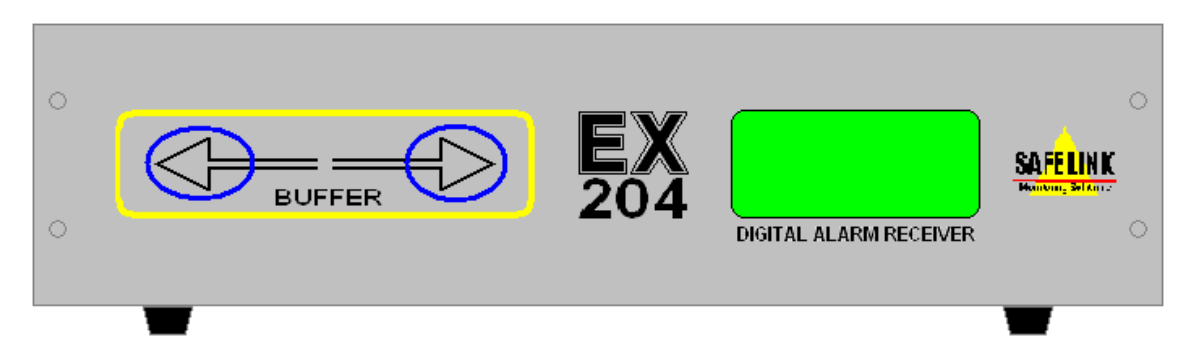

Figura 14 – gerando um auto-teste manual.

#### **ENVIANDO UM TESTE REMOTO**

Este é um recurso que a central **Vectra EX 204** possui para que você tenha a possibilidade gerar um evento da receptora para o *software* de monitoramento através de um comando pela linha telefônica. Para isso, basta discar para o numero do telefone que está conectado nela, esperar ela gerar a primeira sequência do *handshake* e digitar 4 vezes '\*'.

Outra forma de gerar um teste remoto é através do *software* **PROGRAMADOR VECTRA EX 204** selecionando a aba "Comandos" e pressionando o botão "Enviar Comando" no campo "Gera um evento de teste" conforme a **figura 15**.

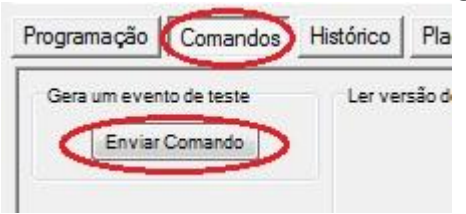

Figura 15 – gerando um teste remoto através do PROGRAMADOR.

# FUNÇÃO DEBUG

A função do *debug* é mostrar no *display* os códigos no modo "natural". Muito útil para monitorar a comunicação com as centrais de alarmes. Este recurso é de nível técnico e não é utilizado a nível de usuário. Para usar a função *debug* entre em contato com a **SAFELINK**.

## DISPLAY

A **VECTRA** recebeu inovações importantes na representação e visualização dos dados no *display*.

Ao energizar a receptora VECTRA EX 204, será mostrado a logo da SAFELINK, o modelo da receptora, a versão do *firmware* e em seguida a mensagem "Loading", indicando que os dados de configuração estão sendo carregados da memória.

Passando a etapa de inicialização, aparecerá a tela que passaremos a chamar de tela de operação (**figura 16**).

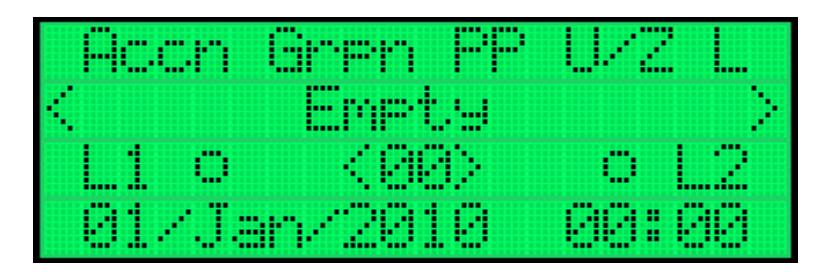

Figura 16 – tela de operação.

Observe que a tela de operação possui 4 linhas.

A linha 1 é a linha de indicações. Nesta linha serão mostradas todas as mensagens do que está ocorrendo com a receptora. Também indica as várias partes que compõem um evento recebido.

A linha 2 é a linha do histórico de eventos. Nesta linha, você poderá navegar nas últimas 99 ocorrências recebidas. Para navegar entre as ocorrências, use as teclas "←" e "→" (figura 15). Quando a mensagem for "Empty" (vazio), significa que o histórico está vazio.

A linha 3 é a linha da animação. Nesta linha está representado dois *leds*, um para linha 1 e o outro para linha 2. Quando a receptora estiver com a linha em repouso, o *led* referente a linha está "apagado" (**figura 17a**). Mas quando estiver com a linha ocupada, o *led* referente a linha, estará "aceso" (**figura 17b**). A outra informação da linha 3, é a posição do evento no histórico (linha 2). Observe a **figura 17c**.

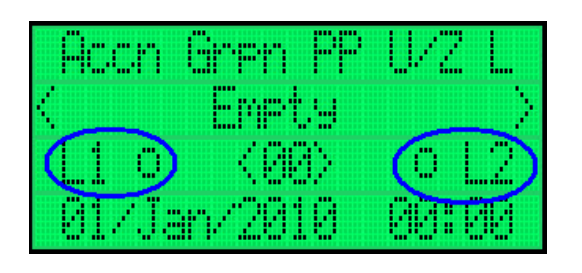

Figura 17a – "led apagado".

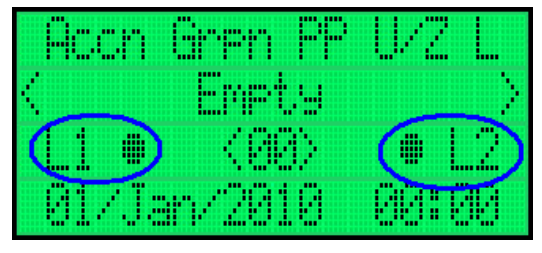

Figura 17b – "led aceso".

| Acch Gren PP  | U/2 L  |
|---------------|--------|
| <1234 E130 01 | 001_2> |
|               | 0 1 2  |
| 01/Jan/2010   | 00:00  |

Figura 17c – evento na posição 1 do histórico.

A linha 4 é a linha do calendário e da hora.

# ENTENDENDO O HISTÒRICO NO DISPLAY

As informações do histórico são apresentadas no *display* conforme as **figuras 18a** (contact ID) **e 18b** (4+2).

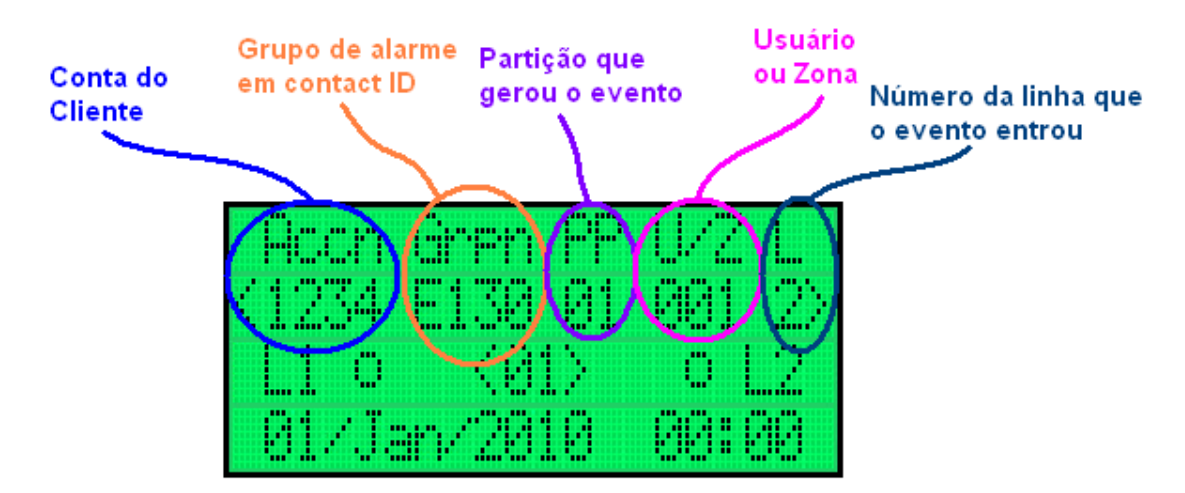

Figura 18a – Informação do histórico em contact id.

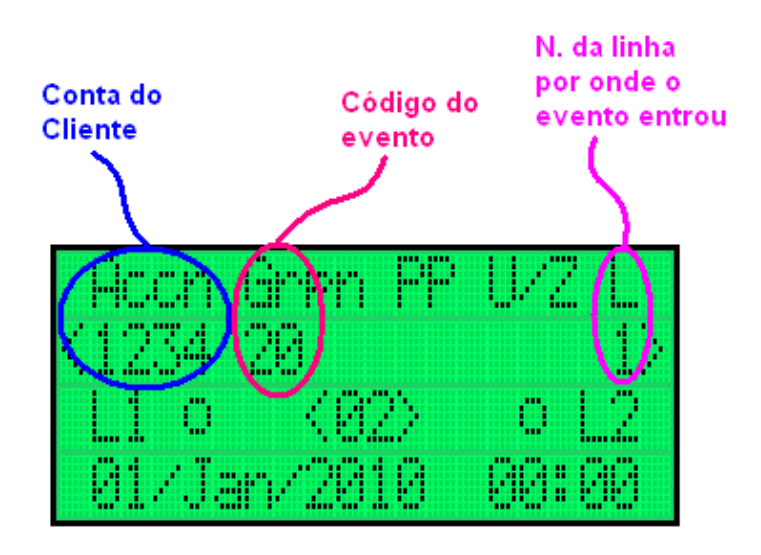

**Figura 18b** – Informação do histórico em 4 + 2.

A memória da **VECTRA EX 204**, no caso de faltar o computador, armazena as **últimas 1200 ocorrências**. Caso cheguem mais de 1200 ocorrências, a memória joga fora a mais antiga. Quando restabelecer o computador, todo o conteúdo da memória será descarregado no *software* de monitoramento.

#### ALTERANDO O TIPO DE COMUNICAÇÃO

A VECTRA EX 204, conforme foi citado em capítulos anteriores, possui duas formas de comunicação com o computador (*software* de monitoramento). A forma SERIAL (padrão de fábrica) é item de série, mas o modo TCP (WiFi) é um acessório que é vendido separadamente e deve ser comprado e alterado através do fabricante. Para fazer a mudança do tipo de comunicação, basta seguir conforme está explicado no item "*TIPO DE COMUNICAÇÃO*" do capítulo "CONFIGURAÇÃO" deste manual e também como será explanado a seguir.

O cabo utilizado para a comunicação **SERIAL**, é diferente do cabo que era usado nas **VECTRA** mais antigas. O cabo **SERIAL** para a **VECTRA EX 204** pode ser comprado em lojas de informáticas, pois é um cabo de extensão serial. Mas se você preferir fazer este cabo, então siga a montagem através do esquema mostrado na **figura 19**. Já para a comunicação via **TCP** (**WiFi**) não se faz necessário o uso de cabos, já que toda a comunicação é feita por *wireless*.

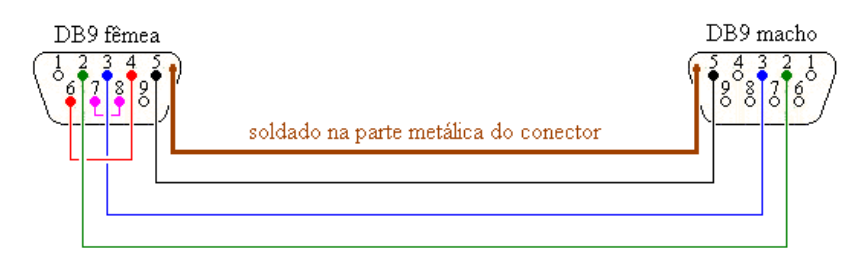

Figura 19 – esquema de construção do cabo SERIAL.

Para alterar a comunicação entre o modo **SERIAL** ou **TCP** (**WiFi**) é necessário que se abra o gabinete da **VECTRA** e se altere a posição dos *jumpers* de acordo com a seleção desejada. A referência da posição para cada modo pode ser obtida pela **figura 20** bem como a localização dos *jumpers* circulada em vermelho.

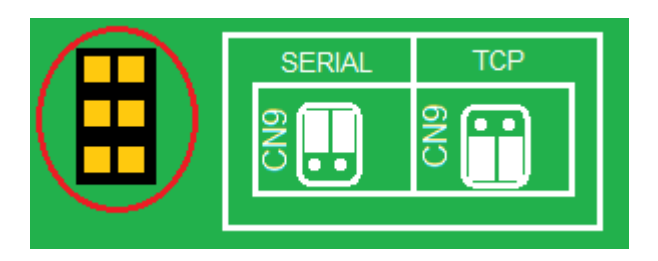

Figura 20 – Posição dos *jumpers* de modo de comunicação.

Maiores detalhes sobre o funcionamento do módulo WiFi estão presentes no manual deste, também disponível para *download* no site <u>www.safelink.com.br</u>.

#### **EVENTOS DE SISTEMA**

- hh:mm MM/DD x0 nnnn 18 **E601** 01 000 auto teste manual;
- hh:mm MM/DD xL nnnn 18 E351 00 000 falha de comunicação na linha 1;
- hh:mm MM/DD xL nnnn 18 E352 00 000 falha de comunicação na linha 2;

**Onde:** hh = hora em que o evento foi gerado;

mm = minuto em que o evento foi gerado;

 $MM = m\hat{e}s em que o evento foi gerado;$ 

DD = dia em que o evento foi gerando;

x = receptora (depende da configuração do "Número da Receptora");

L = linha (depende da linha que recebeu o evento);

nnnn = conta (depende da configuração da "Conta Sistema").

A falha de comunicação pode acontecer quando a **VECTRA EX 204** atender uma chamada sem emissão de sinal (de uma ligação por engano) ou com uma transmissão de baixíssima qualidade, com muito ruído.

**Importante:** A **VECTRA EX 204** possui rotinas automáticas de autoverificação. Caso seja mostrada no display a mensagem "**Call Support**", entre em contato com a **SAFELINK**.

## ATUALIZAÇÕES

A **SAFELINK** preocupa-se em pesquisar e manter a **VECTRA** sempre atualizada, incorporando novos recursos ou melhorando os já existentes. Consulte regularmente seu revendedor (ele estará informado) ou visite nosso site para saber das novidades.

**Importante:** as atualizações sempre serão efetuadas através do revendedor autorizado, aonde você recebe toda a orientação necessária para obter sucesso na operação de troca de versões.

# PROGRAMAÇÃO DE FÁBRICA

|   | Vectra EX 204                |
|---|------------------------------|
| ٠ | Número da Receptora: 1;      |
| • | Aviso Sonoro: 0;             |
| • | Tipo de Comunicação: SERIAL; |
| ٠ | Número de ring: 1;           |
| • | Conta Sistema: 0001;         |

# CARACTERÍSTICA TÉCNICAS E GERAIS

# Técnicas:

- Alimentação: 127V/220V Corrente Alternada (automático na fonte inclusa);
- Consumo: 150mA;
- Potência: 20Watts;
- Dimensão frontal: Padrão Rack 19".

#### Gerais:

- *Display*: 4 linhas e 20 colunas;
- Atendimento: *ring* programável;
- *Buffer*: guarda 1200 eventos com a hora e a data em que ocorreram;
- Protocolos suportados:
  - contact id;
  - ademco express;
  - ademco slow (1400, 1800, 10 pps) com paridade ou dual round;
  - ademco slow (1400, 1900, 10 pps) com paridade ou dual round;
  - silent knight fast (1400, 1900, 20 pps) com paridade ou dual round;
  - sescoa (2300, 1800, 20 pps) com paridade ou dual round;
  - 4 + 2 high speed 40 pps (1400 ou 2300Hz) com paridade ou dual round.
- Serial:
  - baud rate de 1200;
  - 8 bits de dados;
  - 1 bit de parada;
  - sem paridade;
  - sem controle de fluxo.

SAFELINK INDÚSTRIA E COMÉRCIO LTDA. R. Fagundes Varela, 1934 sobreloja Curitiba – PR CEP: 82.520-040 Fone: (41) 3013-3934

safelink@safelink.com.br

# www.safelink.com.br